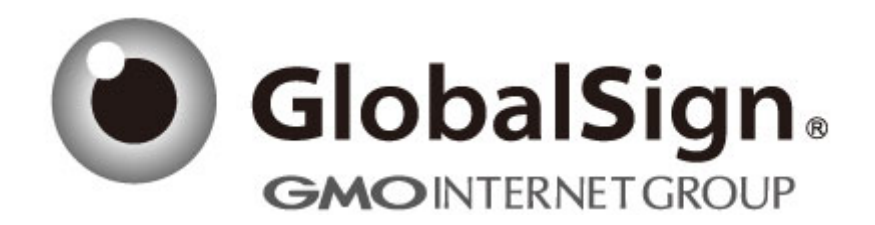

# 服务器证书安装配置指南

IBM Http Server 6

Q/ GlobalSign China-QI-XX-YY

GlobalSign 数字证书颁发机构 环玺信息科技(上海)有限公司 2018年1月

| 1. | 创建证书请求                 | . 3 |
|----|------------------------|-----|
|    | 1.1 运行 ikeyman         | . 3 |
|    | 1.2 创建密钥库文件            | 3   |
|    | 1.3 生成证书请求             | . 4 |
| 2. | 导入服务器证书                | . 5 |
|    | 2.1 获取并导入服务器证书中级 CA 证书 | 5   |
|    | 2.2 获取服务器证书            | 6   |
| 3. | 安装服务器证书                | . 7 |
| 4. | 服务器证书的备份及恢复            | . 7 |
|    | 4.1 服务器证书的备份           | 7   |
|    | 4.2 服务器证书的恢复           | . 7 |

目 录

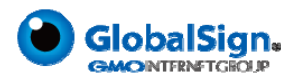

# 服务器证书安装配置指南(IBM Http Server)

#### 1. 创建证书请求

### 1.1 运行 ikeyman

点击"开始"→"所有程序"→"IBM HTTP Server V6.1"→"Start Key Management Utility", 运行 I Key Manager

#### 1.2 创建密钥库文件

密钥库类型选择"CMS"

| 新建           |                               | ×  |
|--------------|-------------------------------|----|
| 密钥数据库类型      | CMS 💌                         |    |
| <b>交件名</b> : | key.kdb                       | 浏览 |
| 位置:          | C:\Program Files\IBM\SSLKeyDB |    |
|              | 确定 取消                         |    |

注意: 请选中"将密码存储到文件"选项,此选项将把密码加密保存到扩展名为. sth 的 文件中。IHS 启动时,会自动从该. sth 文件中读取密码,如果不选择此项启动 HTTP SERVER 时会报错。

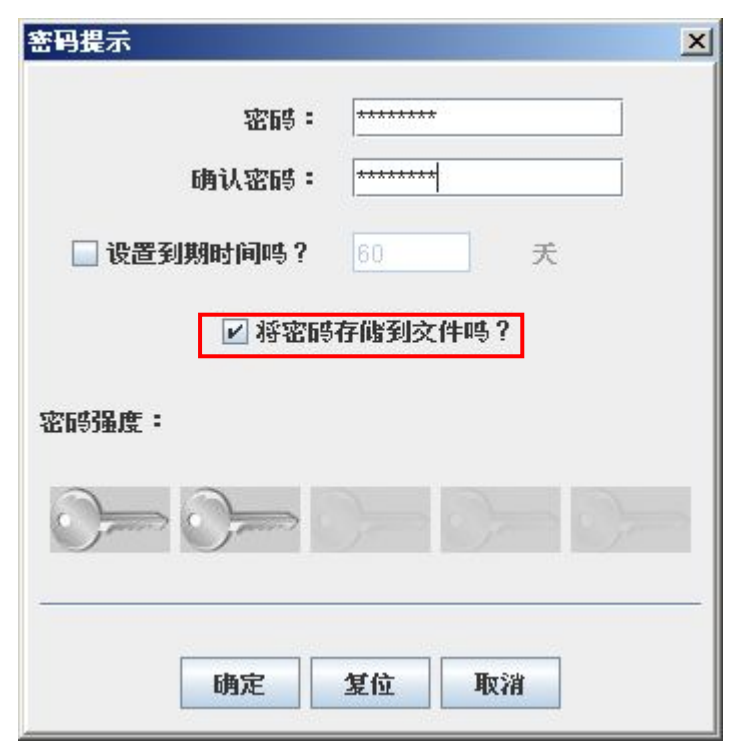

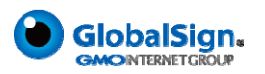

请留意"确定"后弹出的信息提示信息,并检查是否生成.sth文件。

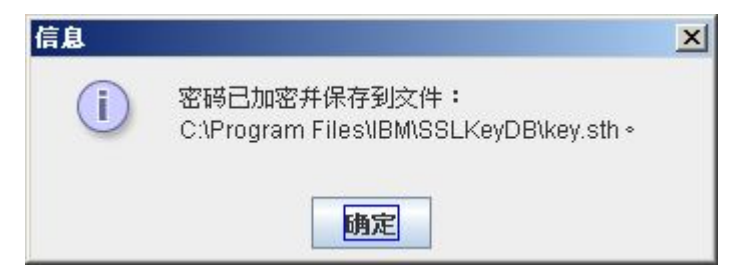

# 1.3 生成证书请求

IHS6下的 ikeyman 最高支持创建 1024 位密钥,而 EV 服务器要求 2048 位密钥。您可以下载 IHS7 版本,使用 IHS7 试用版 ikeyman 创建含 2048 位密钥的密钥库文件,在 IHS6 下仍然可以正常应用。

| 🌆 创建新密钥和证书请求                         | ×                                                           |                 |
|--------------------------------------|-------------------------------------------------------------|-----------------|
| 请提供以下信息:                             |                                                             |                 |
| 密钥标签( <u>K</u> )                     | cn.globa EV 证书要求 2048                                       |                 |
| 密钥大小(E)                              | 2048 💌                                                      |                 |
| 签名算法( <u>S</u> )                     | SHA1WithRSA 💌                                               |                 |
| 共用名( <u>M</u> ) (可选)                 | cn.globalsign.com                                           |                 |
| 组织( <u>G</u> ) (可选)                  | GlobalSign China Co.,Ltd.                                   |                 |
| 组织单元( <u>A</u> ) (可选)                | Sales                                                       |                 |
| 市/县/区(L) (可选)                        | Shanghai                                                    |                 |
| 省/直辖市( <u>T</u> ) (可选)               | Shanghai                                                    |                 |
| 邮政编码( <u>Z</u> ) (可选)                | 200060                                                      |                 |
| 国家或地区(U)(可选)                         | CN 🖵                                                        |                 |
|                                      |                                                             |                 |
| 输入存储证书请求的文件                          | 牛的名称( <u>H</u> ):                                           |                 |
| /opt/IBM/certreq.arm                 | 浏览(8)                                                       |                 |
| 确定( <u>0</u> )                       | 重新设置(R) 取消(C)                                               |                 |
| 导出证书签名请求                             | 文件 certreq.arm,并稍后发送给 Globa                                 | lSign, 等待证书的签发。 |
| 信息                                   | ×                                                           |                 |
| 新证书请求已在<br>C:\Program Fil<br>您必须发送文件 | E交件:<br>les\IBM\SSLKeyDB\certreq.arm 中成功创建。<br>H到认证中心来请求证书。 |                 |
|                                      | 确定                                                          |                 |

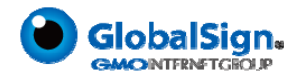

# 2. 导入服务器证书

### 2.1 获取并导入服务器证书中级 CA 证书

为保障服务器证书在 IE7 以下客户端的兼容性,服务器证书需要安装两张中级 CA 证书。 从邮件中获取中级 CA 证书:

将证书签发邮件中的从 BEGIN 到 END 结束的两张中级 CA 证书内容(包括"-----BEGIN CERTIFICATE-----"和"----END CERTIFICATE-----")分别粘贴到记事本文本文档中。修改文件扩展名,保存为 intermediate1.cer 和 intermediate2.cer 文件。

运行 ikeyman 并打开您的 kdb 文件, 切换到"签署人证书"视图, 并选择"添加"

📅 IBM 密钥管理 - [C:\Program Files\IBM\? - D × 密钥数据库文件(F) 创建(C) 查看(V) 帮助(H) 🗅 🚄 🖬 😤 🕵 🗔 密钥数据库信息 DB 类型: CMS 密钥数据库文件 文件名: C:\Program Files\IBM\SSLKeyDB\key.kdb 令牌标号: 密钥数据库内容 从文件添加 CA 证书 X 签署人证书 添加.. 数据类型 Base64 编码的 ASCII 数据 💌 Entrust.net Glob: 删除 Entrust.net Glob: 证书文件名: intermediate1.cer 浏览... Entrust.net Clien 「看/编辑」 Entrust.net Certi C:\Program Files\IBM\SSLKeyDB\ 位置: Entrust.net Secu 解压缩. VeriSign Class 3 确定 取消 VeriSign Class 3 VeriSign Class 2 Public Primary Certification Authority VeriSign Class 1 Public Primary Certification Authority VeriSign Class 4 Public Primary Certification Authority - G2 VeriSign Class 3 Public Primary Certification Authority - G2 VeriSign Class 2 Public Primary Certification Authority - G2 VeriSign Class 1 Public Primary Certification Authority - G2 VeriSign Class 4 Public Primary Certification Authority - G3 VeriSign Class 3 Public Primary Certification Authority - G3 \*

分别添加两张中级 CA 证书,并输入证书的标号

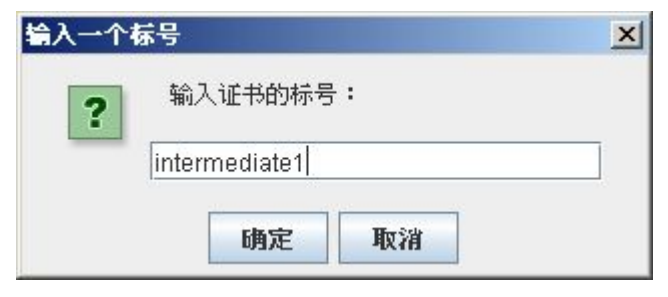

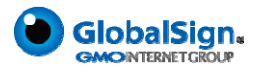

# 2.2 获取服务器证书

将证书签发邮件中的从 BEGIN 到 END 结束的服务器证书内容(包括"-----BEGIN CERTIFICATE-----"和"-----END CERTIFICATE-----") 粘贴到记事本等文本编辑器中,保存为 server.cer 文件

切换到"个人证书"视图,选择"接收",选择并导入您的服务器证书文件。

| and and                                                       |         | 密钥数据库信息                        |    |         |
|---------------------------------------------------------------|---------|--------------------------------|----|---------|
| DB 类型:<br>CMS 密钥数据库文件<br>CtHCarman Files\IBM\SSLKeyDB\key.kdb |         |                                |    |         |
|                                                               |         |                                |    |         |
|                                                               |         | 密钥数据库内容                        |    |         |
| 人证书                                                           | 从文件接收证书 | 5                              | ×  | 接收      |
|                                                               | 数据类型    | Base64 编码的 ASCII 数据 🔻          |    | 删除      |
|                                                               | 证书交件名:  | server.cer                     | 浏览 | 看/编辑    |
|                                                               | 位置:     | C:\Program Files\IBM\SSLKeyDB\ |    | 导入      |
|                                                               |         | 确定 取消                          |    | 断创建请求   |
|                                                               |         |                                |    | <u></u> |

证书导入完成

| IBE 密钥管理<br>密钥数据库立件 | - [C:\Program Files\IBH\SSLKeyDB\key.kdb]                           |                             |
|---------------------|---------------------------------------------------------------------|-----------------------------|
|                     |                                                                     |                             |
| DB 类型: C<br>文件名: C  | <b>密钥数据库信息</b><br>MS 密钥数据库文件<br>\Program Files\IBM\SSLKeyDB\key.kdb |                             |
| - C. (2014)         | 密钥数据库内容                                                             |                             |
| 个人证书                | <b>•</b>                                                            | 接收                          |
| * server            | 个人证书列表。用*指明缺省值                                                      | 删除   查看/编辑   导出/导入   重新创建请求 |
| 请求的操作已成             |                                                                     | 新建自签署<br>抽取证书               |

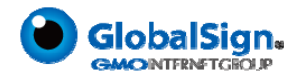

### 3. 安装服务器证书

打开 IHS 安装目录下 conf 目录中的 httpd. conf 文件,在所有已存在的 Load Module 条 目下方添加如下条目以加载 IBM SSL 模块

完成 HIS 的设置后,您还需要登录 Websphere 控制台,检查"环境"→"虚拟主机"检查 配置中 default\_host 或您自定义的虚拟主机项,"主机别名"下,是否已正确启用 443 端口。

### 4. 服务器证书的备份及恢复

在您成功的安装和配置了服务器证书之后,请务必依据下面的操作流程,备份好您的服务 器证书,以防证书丢失给您带来不便。

#### 4.1 服务器证书的备份

备份服务器证书密钥库文件 key. kdb、key. rdb、key. sth 即可完成服务器证书的备份操作。

#### 4.2 服务器证书的恢复

请参照服务器证书配置部分,将服务器证书密钥文件恢复到您的服务器上,并修改配置文件,恢复服务器证书的应用。

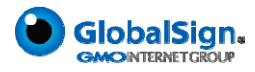